## LANCASHIRE MUSIC SERVICE

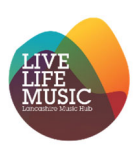

### How to continue your 24/25 SLA into 25/26

This guide will show you how to continue your current LMS 24/25 SLA provision over to the new 25/26 school year. Please be aware that this guide is only for the SLA's that you would like to remain exactly the same as this year, should you wish to request any changes you will need to submit a new request for tuition.

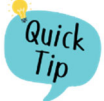

You must be logged in as a school contact to make a school provision request.

My profile Startpage Dashboard School Provision Request School Provision Overview School year 23/24 - Lancashire Music Service 🔇 Test -News Display -Lists Charge state Cancelled lesson Instruments at your school Test TEST Pupil Premium Instruments at Your School No pending charges School PDP bookings (active students) Nothing to pay Pay with card 00106 Lancashire Music Service No pending charges Nothing to pay Pay with card

From your SpeedAdmin startpage click on **School Provision Overview** 

Next click on the **Ensembles** tab, here you will see a list of your current LMS SLA's, find the SLA you would like to carry over and click the **Continue in next school year** 

| School profile | My profile | Startpage | Dashboard           | School Provision Request | School Provision Overview |                   | School year 23/24     | <ul> <li>Lancashire Music Service</li> </ul> |
|----------------|------------|-----------|---------------------|--------------------------|---------------------------|-------------------|-----------------------|----------------------------------------------|
|                |            |           |                     |                          |                           |                   |                       |                                              |
| Requested tu   |            | 5         |                     |                          |                           |                   |                       |                                              |
| nuquesteu tu   |            |           |                     |                          |                           |                   |                       |                                              |
|                |            |           |                     |                          |                           |                   |                       | Rows: 2                                      |
| Course type    | s Course   | Title     |                     | Teachers                 | Number of minutes         | Number of lessons | Estimated total price | 2                                            |
| 23/24 WCIT     | 23/24 Br   | ass Test  | Brass Ensemble      | Thomas Test East         | 75                        | 11                | £529.79               | Continue in next school year                 |
| Workshop       | Worksho    | p Norti   | h West Jazz Futures |                          | 150                       | 6                 | £0.00                 | Continue in next school year                 |
|                |            |           |                     |                          |                           |                   |                       | Rows: 2                                      |
|                |            |           |                     |                          |                           |                   |                       |                                              |

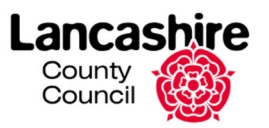

# LANCASHIRE MUSIC SERVICE

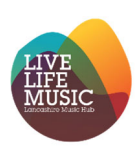

You will then be asked to confirm your request, click Copy

| Requested tuition | Ensembles   |                         |                  |                   |                   |                       |                              |
|-------------------|-------------|-------------------------|------------------|-------------------|-------------------|-----------------------|------------------------------|
|                   |             |                         |                  |                   |                   |                       | Rows: 2                      |
| Course types      | Course      | Title                   | Teachers         | Number of minutes | Number of lessons | Estimated total price |                              |
| 23/24 WCIT        | 23/24 Brass | Test Brass Ensemble     | Thomas Test East | 75                | 11                | £529.79               | Continue in next school year |
| Workshop          | Workshop    | North West Jazz Futures |                  | 150               | 6                 | £0.00                 | Continue in next school year |
|                   | Сору        | ensemble to next season |                  |                   |                   | ×                     | Rows 2                       |
|                   | Are you     | u sure?                 |                  |                   |                   |                       |                              |
|                   |             |                         |                  |                   |                   | $\sim$                |                              |
|                   |             |                         |                  |                   |                   | Сору                  |                              |
|                   |             |                         |                  |                   |                   |                       | •                            |

You will see a green notification in the top right of your screen to confirm your request, the Continue in next school year text will change to **Continuation submitted** 

|                              | School year 23/24 -   |                   | School Provision Overview | School Provision Request | Dashboard           | Startpage | My profile | School profile    |
|------------------------------|-----------------------|-------------------|---------------------------|--------------------------|---------------------|-----------|------------|-------------------|
|                              |                       |                   |                           |                          |                     |           |            |                   |
|                              |                       |                   |                           |                          |                     | s         | Ensembles  | Requested tuition |
| Rows: 2                      |                       |                   |                           |                          |                     |           |            |                   |
|                              | Estimated total price | Number of lessons | Number of minutes         | Teachers                 |                     | Titl      | Course     | Course types      |
| Continuation submitted       | £529.79               | 11                | 75                        | Thomas Test East         | Brass Ensemble      | rass Tes  | 23/24 Bra  | 23/24 WCIT        |
|                              |                       | 6                 | 150                       |                          | h West Jazz Futures | op No     | Worksho    | Workshop          |
| Continue in next school year | £0.00                 | °                 |                           |                          |                     |           |            |                   |

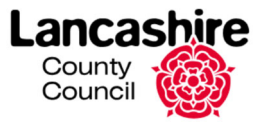

## LANCASHIRE MUSIC SERVICE

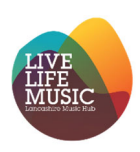

### **Monitoring Requests**

If you would like to check it has copied you can do this by changing the School Year in the top right to **School Year 25/26**, here you will see a list of the SLA's you have requested for the new school year.

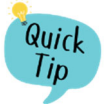

If you currently have multiple SLA's with LMS you will need to repeat this process for each SLA you wish to continue.

| • | School profile    | My profile S | tartpage Dashboard  | School Provision Request | School Provision Overview |                   | School year 24/25-    | Lancashire Music Service | Test 🕶 |
|---|-------------------|--------------|---------------------|--------------------------|---------------------------|-------------------|-----------------------|--------------------------|--------|
|   |                   |              |                     |                          |                           |                   |                       |                          |        |
|   | Requested tuition | Ensembles    |                     |                          |                           |                   |                       |                          |        |
|   |                   |              |                     |                          |                           |                   |                       | Rows: 1                  |        |
|   | Course types      | Course       | Title               | Teachers                 | Number of minutes         | Number of lessons | Estimated total price |                          |        |
|   | 23/24 WCIT        | 23/24 Brass  | Test Brass Ensemble | Thomas Test East         | 75                        | 11                | £0.00                 |                          |        |
|   |                   |              |                     |                          |                           |                   |                       | Rows: 1                  |        |
|   |                   |              |                     |                          |                           |                   |                       |                          |        |
|   |                   |              |                     |                          |                           |                   |                       |                          |        |
|   |                   |              |                     |                          |                           |                   |                       |                          |        |
|   |                   |              |                     |                          |                           |                   |                       |                          |        |
|   |                   |              |                     |                          |                           |                   |                       |                          |        |
|   |                   |              |                     |                          |                           |                   |                       |                          |        |
|   |                   |              |                     |                          |                           |                   |                       |                          |        |
|   |                   |              |                     |                          |                           |                   |                       |                          |        |
|   |                   |              |                     |                          |                           |                   |                       |                          |        |
|   |                   |              |                     |                          |                           |                   |                       |                          |        |
|   |                   |              |                     |                          |                           |                   |                       |                          |        |
|   |                   |              |                     |                          |                           |                   |                       |                          |        |
|   |                   |              |                     |                          |                           |                   |                       |                          |        |

#### Changes to Provision

If you have a current SLA that you would like to cancel, please complete <u>this form</u> to inform us of the cancellation.

Should you wish to request any changes to your current SLA, you will need to inform us of an SLA cancellation and submit a new request for tuition.

If you would like to book some one-to-one assistance regarding your SLA please <u>click here</u> to book an appointment.

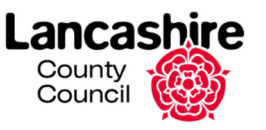